# TOASTMASTERS PATHWAYS learning experience

## PATHWAYS

Frequently Asked Questions Brent J Anderson, DTM – Pathways Ambassador and Guide

### **Frequently Asked Questions**

Navigation Issues Tutorials and Resources Completing a Project Level 1 Requirements

### **Navigation Issues**

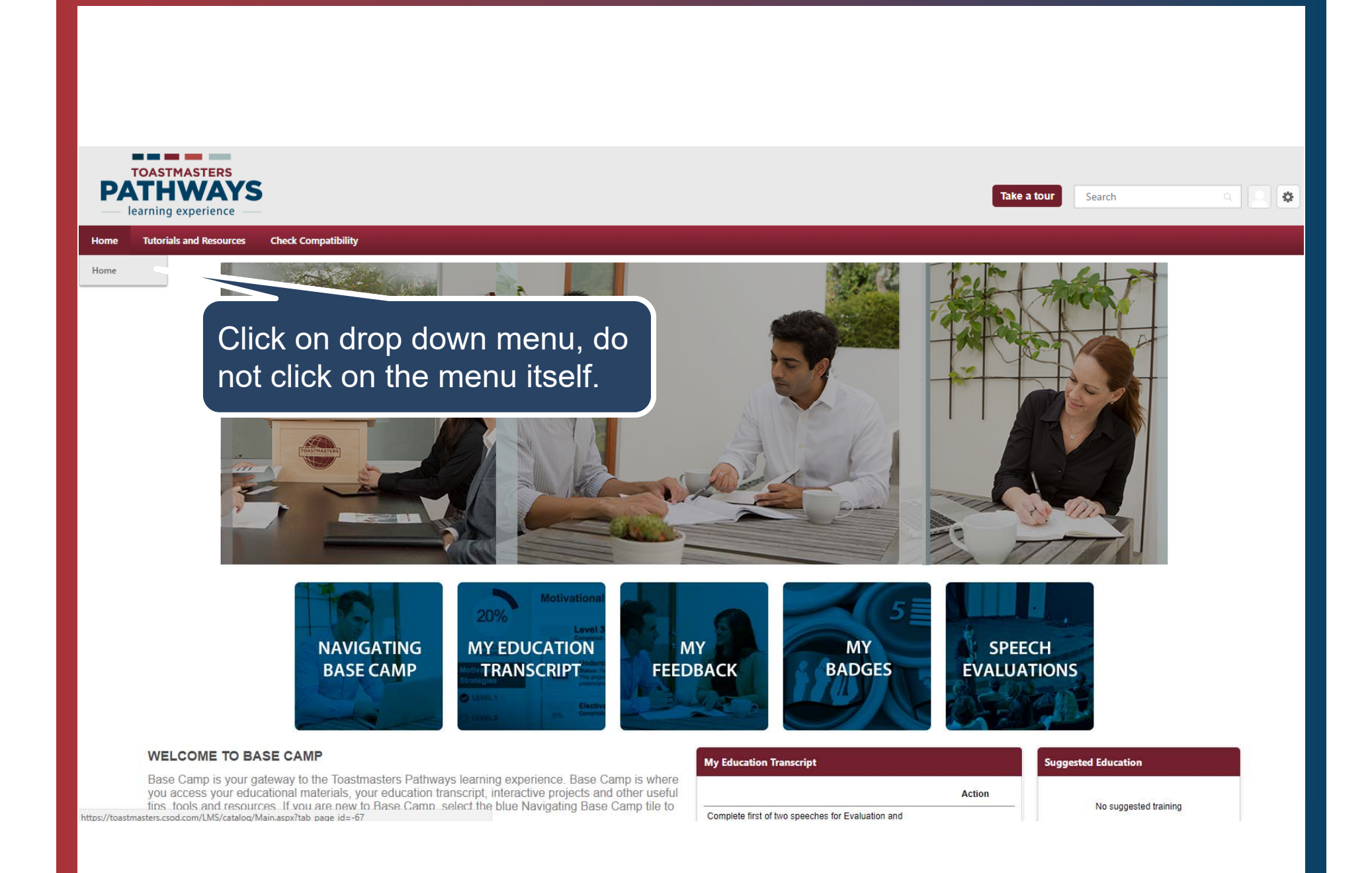

### **Tutorials and Resources**

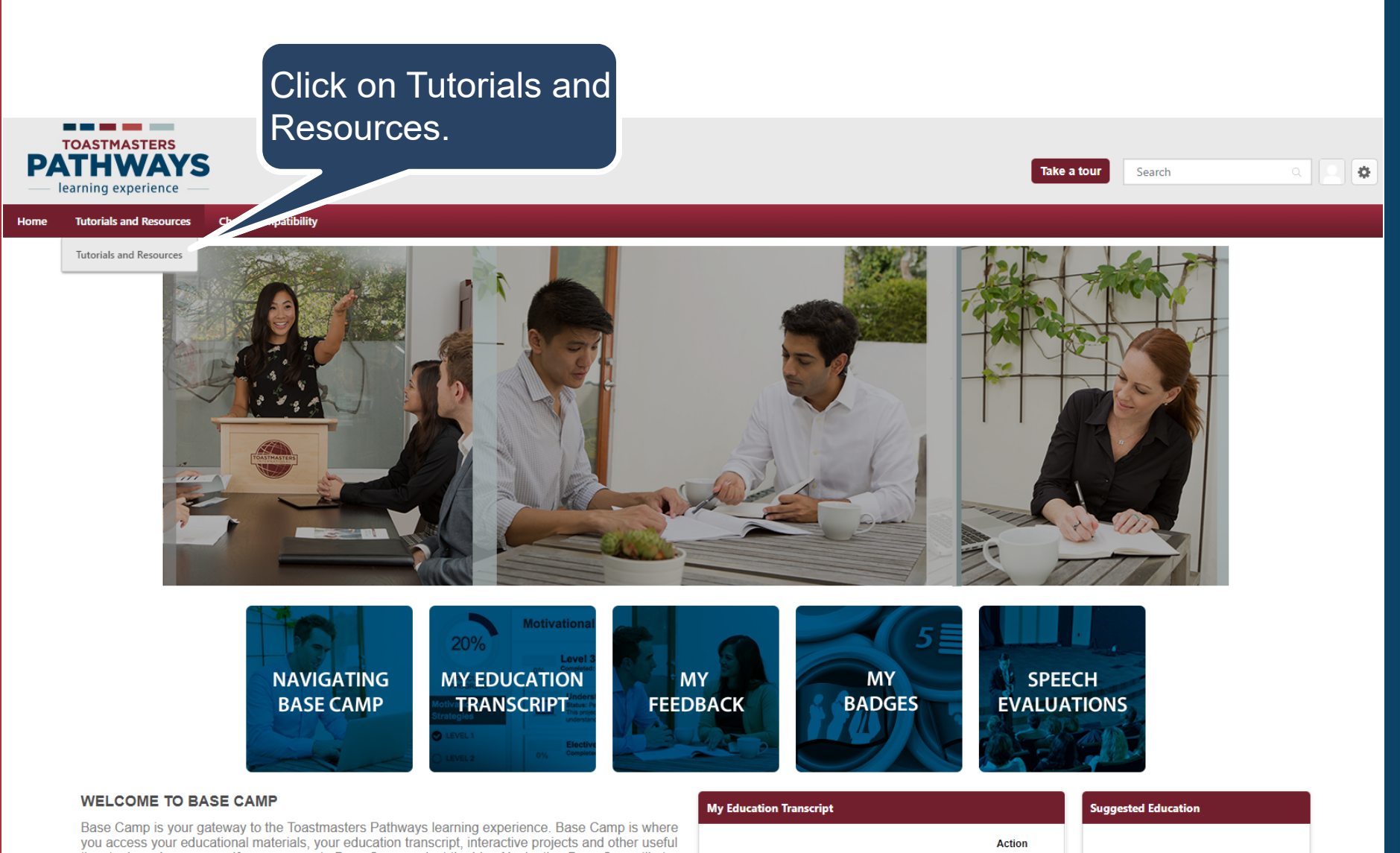

tips. tools and resources. If vou are new to Base Camp. select the https://toastmasters.csod.com/LMS/BrowseTraining/BrowseTraining.aspx?tab page id=-6

Complete first of two speeches for Evaluation and

No suggested training

![](_page_7_Picture_1.jpeg)

#### Use this page to find tutorials and resources.

Select a subject on the left of your screen to access a list clist of language options will appear below.

Find and select the item you would like to view, then select to Education Transcript. The item will be stored there for f

Browse for Training

#### Tutorials and Resources 59 Result

By Title 🔻

Click on the desired resource

from the menu.

#### Training clear

Popular Newest

#### Subject clear

Tutorials Evaluation Resources Project Descriptions

![](_page_7_Picture_12.jpeg)

Japanese Portuguese Simplified Chinese Spanish Traditional Chinese Resource Documents The Navigator Frequently Asked Questions

Type clear

de.

![](_page_7_Picture_15.jpeg)

Active Listening—Project Description Atterial

Advanced Mentoring— Project Description

![](_page_7_Picture_19.jpeg)

Building a Social Media Presence—Project Description

![](_page_7_Picture_21.jpeg)

![](_page_7_Picture_22.jpeg)

![](_page_7_Picture_23.jpeg)

### **Completing a Project**

![](_page_9_Figure_0.jpeg)

### ASSESS YOUR SKILLS—BEFORE

![](_page_10_Figure_1.jpeg)

![](_page_11_Figure_0.jpeg)

### ASSESS YOUR SKILLS—AFTER

I recognize how this project applies to my life outside of Toastmasters.

![](_page_12_Figure_2.jpeg)

### ASSESS YOUR SKILLS—AFTER

#### FEEDBACK

You've successfully submitted your responses. Compare your initial answers to your new skill level. Scroll down to view all statements.

|                                                  | BEFORE | AFTER | STATEMENT                                                                                                    |            |                |   |
|--------------------------------------------------|--------|-------|----------------------------------------------------------------------------------------------------|------------|----------------|---|
|                                                  | 4      | 3     | I am confident and calm when speaking in front of gro                                                        | ups.       |                | > |
|                                                  | 3      | 4     | I understand the structure of a basic speech.                                                                |            |                |   |
|                                                  | 4      | 5     | I am aware of my strengths as a communicator and lea                                                         | ader.      |                |   |
|                                                  | 4      | 4     | I am aware of where I need to improve my communica (listening, thinking, and speaking) and leadership skills | tion<br>5. |                |   |
| You will now see a comparison of your Directions |        |       |                                                                                                    |            | -              | _ |
| before and after assessment results.             |        |       |                                                                                                    |            | 1: Ice Breaker |   |
| A COL                                            |        |       |                                                                                                    |            |                |   |

Х

### CONGRATULATIONS!

Congratulations! You have completed this project. You are now ready to advance to the next project on your path. Use the navigation arrow to go to the conclusion slide and close the project.

![](_page_14_Picture_3.jpeg)

•

![](_page_14_Picture_4.jpeg)

Select to move to another section:

![](_page_14_Picture_6.jpeg)

![](_page_15_Figure_0.jpeg)

### **Level 1 Requirements**

### SELECT AND ACTIVATE LEARNING PATH

![](_page_17_Figure_1.jpeg)

![](_page_18_Figure_0.jpeg)

## PATHWAYS

Workshop Session Brent Anderson and Gloria Kim Pathways Ambassadors and Guides